# SIEMENS

Applikationsprogramm-Beschreibungen

Januar 2018

## IP-Router 001031

#### Inhaltsübersicht

| Verwendung des Applikationsprogramms                   | . 1 |
|--------------------------------------------------------|-----|
| 1. Funktionsbeschreibung                               | . 1 |
| 2. Kommunikationsobjekte                               | . 4 |
| 3. Parameter                                           | .4  |
| Allgemein                                              | .4  |
| Routing (Bus > IP)                                     | . 4 |
| Routing (IP > Bus)                                     | . 5 |
| IP Konfiguration                                       | . 5 |
| 4. Einstellung der zusätzlichen physikalischen Adresse |     |
| des IP Router mit ETS5                                 | .7  |
| 5. Hinweise zu gesicherter Datenübertragung            | . 8 |

#### Verwendung des Applikationsprogramms

| Produktfamilie: | Systemgerät       |
|-----------------|-------------------|
| Produkttyp:     | Koppler           |
| Hersteller:     | Siemens           |
| Name:           | IP Router N146/02 |
| Bestell-Nr.:    | 5WG1 146-1AB02    |

## 1. Funktionsbeschreibung

Der IP Router N146/02 ist ein Reiheneinbaugerät zum Einbau in Verteilungen. Das Gerät nutzt den KNXnet/IP Standard und verbindet KNX/EIB Linien miteinander über Datennetzwerke unter Nutzung des Internet Protokolls (IP). Zugleich ermöglicht dieses Gerät den Buszugriff von einem PC oder anderen Datenverarbeitungsgeräten.

Die Verbindung zum KNX/EIB wird über eine Busanschlussklemme hergestellt. Die Verbindung zum Datennetzwerk (IP über 10BaseT) erfolgt über eine RJ45 Buchse.

Für den Betrieb benötigt der IP Router N146/02 zusätzlich Betriebsspannung.

Der IP Router N146/02 kann diese Betriebsspannung über die Netzwerkleitung aus "Power over Ethernet" gemäß IEEE 802.3af beziehen. Alternativ kann die Betriebsspannung über den zweiten Klemmenblock (weiß-gelbe Klemmen) aus einer Sicherheitskleinspannungsversorgung AC/DC 24 V oder aus einer Busspannungsversorgung (unverdrosselte Spannung, DC 29V) bezogen werden. Sobald eine Sicherheitskleinspannungsversorgung am zweiten Klemmenblock angeschlossen ist, wird die Betriebsspannung aus dieser bezogen. Auch wenn keine direkte Netzwerkverbindung zwischen einem PC und einem IP Router N146/02 besteht, kann von Ferne auf eine KNX/EIB Installation durch Verwendung eines LAN Modems zugegriffen werden. LAN Modems für Standard Telefon, ISDN oder DSL sind im Markt erhältlich.

Der IP Router N146/02 bietet folgende Merkmale:

- Einfache Anbindung an übergeordnete Systeme durch Nutzung des Internet Protokolls (IP)
- Direkten Zugriff von jedem Punkt im IP Netzwerk auf die KNX/EIB Installation (KNXnet/IP Tunneling)
- Schnelle Kommunikation zwischen KNX/EIB Linien, Bereichen und Systemen (KNXnet/IP Routing)
- Gebäude- und liegenschaftsübergreifende Kommunikation (Vernetzung von Liegenschaften)
- Filtern und Weiterleiten von Telegrammen nach
   physikalischer Adresse
  - Gruppenadresse
- LED Anzeigen für
- Betriebsbereitschaft
  - KNX/EIB Kommunikation
- IP Kommunikation
- Einfache Konfiguration mit der Standard ETS
- Einfache Anbindung von Visualisierungssystemen und Facility Management Systemen (siehe: Unterstützte Software)

<u>Funktion als Linien-/Bereichskoppler (KNXnet/IP Routing)</u> Gerade in Zweckbauten bietet sich die Nutzung des vorhandenen Datennetzwerks zur linienübergreifenden Kommunikation an. Damit verbundene Vorteile sind: schnelle Kommunikation zwischen KNX/EIB Linien, Erweiterung eines KNX/EIB Systems über ein Gebäude hinaus durch Nutzung von LAN und WAN Verbindungen, direkte Weiterleitung von KNX/EIB Daten an jeden Netzwerknutzer, KNX/EIB Fernkonfiguration von jedem Netzwerkzugangspunkt.

Der IP Router verbindet über ein Datennetzwerk zwei getrennte KNX/EIB-Buslinien datenmäßig miteinander, trennt sie jedoch galvanisch voneinander. Dadurch kann jede Buslinie im lokalen Betrieb unabhängig von anderen Linien betrieben werden.

Der IP Router ist einsetzbar als Linienkoppler oder Bereichskoppler, sowohl in bestehenden EIB-Netzwerken als auch in neuen KNX/EIB-Netzwerken. Er enthält Filtertabellen, mit deren Hilfe bestimmte Bustelegramme von oder zur Buslinie entweder gesperrt oder durchgeschleust werden und trägt so zur Verringerung der Busbelastung bei. Die Filtertabelle wird von der ETS (Engineering Tool Software) bei Parametrierung und Inbetriebnahme der Anlage automatisch erstellt.

Januar 2018

## IP-Router 001031

Bei der Vergabe der physikalischen Adresse mit Hilfe der ETS wird die Kopplerfunktion automatisch festgelegt. Hierbei gelten folgende begriffliche Zuordnungen:

| Kopplerfunktion | Linie            |
|-----------------|------------------|
| Bereichskoppler | Hauptlinie 1- 15 |
| Linienkoppler   | Linie 1- 15      |

#### Achtung

Bei der Vergabe der physikalischen Adresse ist darauf zu achten, dass IP Router und Linienkoppler in einer Anlage topologisch korrekte physikalische Adressen erhalten (Bild 1, IP Router als Bereichs- und Linienkoppler). Beachten Sie dabei folgende Regeln:

#### Regel 1:

Ein IP Router kann grundsätzlich als Linienkoppler oder als Bereichskoppler eingesetzt werden. Die physikalische Adresse hat die Form x.y.0, mit x=1...15, y=1...15.

#### Regel 2:

Wenn ein IP Router als Bereichskoppler mit der physikalischen Adresse x.0.0 eingesetzt wird, darf kein weiterer IP Router topologisch "unterhalb" dieses IP Routers, d.h. mit einer physikalischen Adresse x.y.0 (y=1...15), eingesetzt werden (siehe Bild 2, IP Router als Bereichskoppler).

#### Regel 3:

Wenn ein IP Router als Linienkoppler (z.B. 1.2.0) eingesetzt wird, darf kein IP Router mit zugehöriger Bereichskoppleradresse (z.B. 1.0.0) "oberhalb" im System eingesetzt werden (siehe Bild 3, IP Router als Linienkoppler).

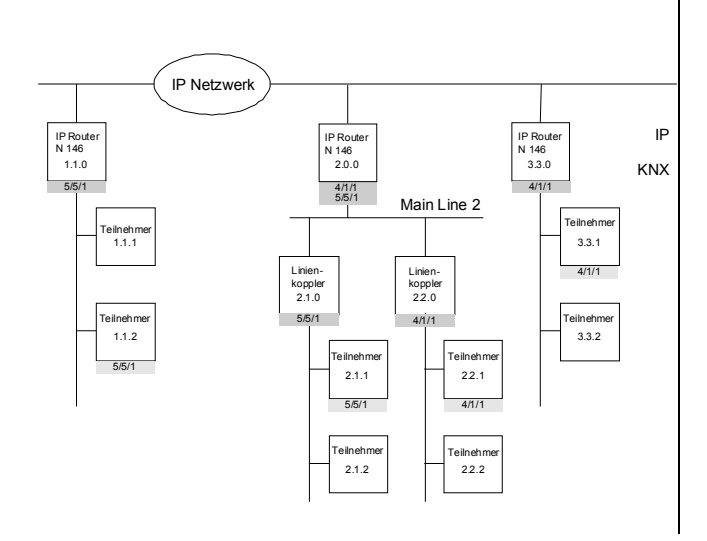

#### Frei verwendbar Technik-Handbuch

#### 001031, 8 Seiten

© Siemens AG 2018 Änderungen vorbehalten

Bild 1. IP Router als Bereichs- und Linienkoppler

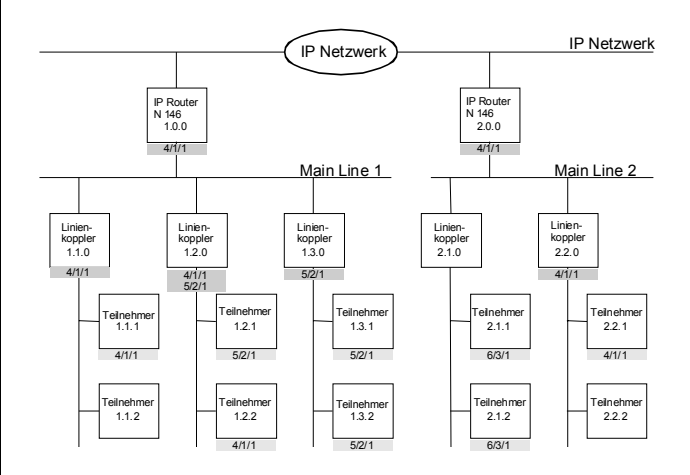

Bild 2. IP Router als Bereichskoppler

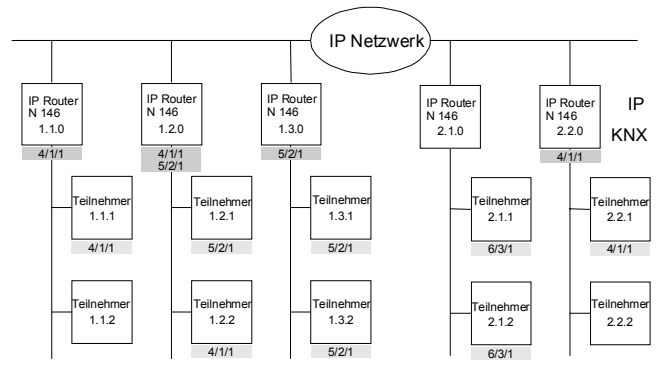

Bild 3. IP Router als Linienkoppler

#### Hinweis

Die einwandfreie Funktion des IP Router als Linienkoppler (KNXnet/IP Routing) setzt Netzwerkkomponenten voraus, die IP Multicasting unterstützen.

Insbesondere müssen Netzwerk-/LAN-Router so einstellbar sein bzw. eingestellt werden, dass IP Multicast Datagramme weitergeleitet werden.

Für KNXnet/IP Routing wurde international die IP Multicastadresse 224.0.23.12 für diesen Zweck reserviert.

## IP-Router 001031

#### Hinweis

Bei Einsatz des IP Routers als Welten-(System-)koppler (0.0.0) und Vollausbau der KNX-Linien inkl. Linienverstärkern, können aufgrund des Routingzählers nicht mehr alle Liniensegmente erreicht werden.

#### KNXnet/IP Tunneling Schnittstelle zum Bus

Über ein Datennetzwerk und den IP Router kann eine direkte Verbindung von einem PC im Netzwerk zum Bus hergestellt werden. Damit ist der Zugriff auf den Bus von jedem Punkt in einem Datennetzwerk möglich.

Der IP Router N146/02 bietet bis zu vier KNXnet/IP Tunneling Verbindungen, so dass z.B. gleichzeitig visualisiert und mit der ETS konfiguriert werden kann.

#### Hinweis

Für eine stabile Kommunikation über KNXnet/IP Tunneling muss der IP Router für jede KNXnet/IP Tunneling Verbindung eine eigene physikalische Adresse verwenden. Diese zusätzlichen physikalischen Adressen dürfen nicht mit der physikalischen Adresse des Gerätes identisch sein und dürfen auch von keinem anderen Busgerät verwendet werden. In der ETS sollten diese physikalischen Adressen durch Dummy-Geräte belegt werden.

#### ObjectServer Schnittstelle zum Bus

Über ein Datennetzwerk und den IP Router N146/02 kann eine direkte Verbindung von einem PC im Netzwerk zum Bus auch über ObjectServer hergestellt werden. ObjectServer bietet gegenüber KNXnet/IP Tunneling den Vorteil, dass die Kommunikation auch über solche Netzwerkverbindungen aufrecht erhalten wird, in denen die Signallaufzeit länger als eine Sekunde beträgt (z.B. Satellitenverbindungen).

#### Zuweisung zusätzlicher physikalischer Adresse(n)

Die Zuweisung zusätzlicher physikalischer Adressen erfolgt entweder mit der ETS (siehe: Einstellung der zusätzlichen physikalischen Adresse des IP Router mit ETS5) oder alternativ ohne Werkzeug automatisch durch das Gerät selbst.

Die automatische Adressvergabe für KNXnet/IP Tunneling und ObjectServer wird gestartet, wenn die Programmiertaste im Betrieb länger als 5 Sekunden, aber weniger als 10 Sekunden gedrückt wird. Während der Adressvergabe blinkt die Programmier-LED. Das Gerät prüft, welche physikalischen Adressen durch andere an der Buslinie angeschlossene Busgeräte bereits genutzt werden. Diese Adressen werden bei der Adressvergabe nicht verwendet. Durch Hinzufügen weiterer Busgeräte zu einem späteren Zeitpunkt könnten eine oder mehrere der zusätzlichen physikalischen Adressen doppelt vergeben sein. Wird die Programmiertaste im Betrieb länger als 10 Sekunden gedrückt, werden alle zusätzlichen physikalischen Adressen im IP Router N146/02 auf den Ausgangswert (15.15.255) gesetzt und die Programmier-LED erlischt.

#### Hinweis

Die vom Gerät automatisch vergebenen zusätzlichen physikalischen Adressen können mit der ETS durch Scannen der Linie ermittelt und dann in der ETS5 eingetragen werden.

Die Adressen können auch mit dem Siemens KNXnet/IP Diagnose Werkzeug ausgelesen werden.

#### Zuweisung der IP Adresse

Bei Fragen zur Einstellung der Parameter IP Adresse des Gerätes und Subnetzmaske, sowie zu DHCP sollte der lokale Netzwerkadministrator hinzugezogen werden.

Die IP Adresse des IP Routers N146/02 wird per ETS Konfiguration, automatisch von einem DHCP Dienst im IP Netzwerk oder durch das Gerät selbst (AutoIP) zugewiesen. Die Zuweisung der IP Adresse durch einen DHCP Dienst erlaubt Änderungen der IP Adresse ohne Konfiguration des Gerätes mit der ETS. Zur Konfiguration des DHCP Dienstes wird die MAC Adresse des Gerätes benötigt, die auf dem Gerät aufgebracht ist. Ist ein DHCP Dienst nicht verfügbar, sucht das Gerät sich eine eigene IP Adresse (AutoIP).

#### Funktion im Auslieferzustand

Im Auslieferzustand ist die KNXnet/IP Routing Funktion bereits aktiv. Werden zwei IP Router über ein Überkreuzkabel oder mehrere IP Router über einen Hub miteinander verbunden, werden Bustelegramme über die IP Router ohne weitere Eingriffe weitergeleitet.

Im Auslieferzustand sind folgende Parameter gesetzt:

- physikalische Adresse des IP Routers:
- 15.15.0 (= FF00 hex)
- Gruppentelegramme filtern
- nur weitergeleitete Telegramme werden vom IP Router bestätigt
- Unterstützung bei unparametrierten Schnittstellen mit nicht zur Linie passender physikalischer Adresse
- Broadcast-Telegramme werden weitergeleitet
- Die Buslinie wird auf Spannungsausfall überwacht
- IP Adresszuweisung über DHCP

Januar 2018

## IP-Router 001031

Verhalten bei Busspannungs-Ausfall/-Wiederkehr auf der Buslinie

Erkennt der IP Router einen Ausfall der Busspannung auf der Buslinie, so wird dies als Fehler gespeichert und wird über KNXnet/IP gemeldet. Ebenso wird die Busspannungswiederkehr der Buslinie erkannt und der Fehler intern gelöscht. Dies kann wieder an KNXnet/IP gemeldet werden.

### Hinweis

Der IP Router kann in den Grundzustand versetzt werden, indem die Betriebsspannung bei gedrückter Lerntaste eingeschaltet und die Lerntaste mehr als sechs Sekunden lang gedrückt wird. Der Übergang in den Grundzustand wird durch Blinken der Programmier-LED angezeigt. Alle Parametereinstellungen werden durch diesen Vorgang gelöscht.

## 2. Kommunikationsobjekte

Das Applikationsprogramm hat keine Kommunikationsobjekte.

Das Applikationsprogramm ist ab Werk im Gerät geladen.

Das Gerät wird mit der Engineering Tool Software (ETS) ab Version ETS5 konfiguriert und in Betrieb genommen. Mit Hilfe der ETS können die spezifischen Parameter vergeben und in das Busgerät übertragen werden.

#### 3. Parameter

#### Hinweis

Die **fett** geschriebenen Einstellungen entsprechen den werkseitigen Voreinstellungen (Default-Werte).

#### Allgemein

| Allgemein          | Unterstützung unparametrierter<br>Schnittstellen (=Schnittstellenadresse passt<br>nicht zur Linienadresse)<br>Überwachung auf Busspannungsausfall | 🔵 gesperrt | freigegeben |
|--------------------|----------------------------------------------------------------------------------------------------|------------|-------------|
| Routing (Bus > IP) |                                                                                                    | gesperrt   | freigegeben |
| Routing (IP > Bus) |                                                                                                    |            |             |
| IP-Einstellungen   |                                                                                                    |            |             |
|                    |                                                                                                    |            |             |

| Parameter                                                                                                    | Einstellungen                  |
|----------------------------------------------------------------------------------------------------|--------------------------------|
| Unterstützung nicht para-<br>metrierter Schnittstellen<br>(=Schnittstellenadresse<br>passt nicht zur Linienadres-<br>se)                                                                                                    | gesperrt<br><b>freigegeben</b> |
| Mit diesem Parameter können z.B. Schnittstellen mit topolo-<br>gisch falscher physikalischer Adresse unterstützt werden, so<br>dass diese Schnittstellen flexibel zur Parametrierung in mehre-<br>ren Linien eingesetzt werden können, ohne die physikalische<br>Adresse jeweils anpassen zu müssen. |                                |
| Überwachung auf Busspan- gesperrt<br>nungsausfall freigegeben                                                                                                    |                                |
| Spannungsausfall und Spannungswiederkehr der Buslinie wird<br>über KNXnet/IP gemeldet.                                                                                                    |                                |

#### Routing (Bus > IP)

| Allgemein          | Gruppentelegramme der Hauptgruppen 0<br>bis 13  | filtern (normal)                                | • |
|--------------------|-------------------------------------------------|-------------------------------------------------|---|
| Routing (Bus > IP) | Gruppentelegramme der Hauptgruppen 14<br>bis 31 | filtern (normal)                                | * |
| Routing (IP > Bus) | Gruppentelegramme bestätigen                    | immer 🔘 nur bei Weiterleitung                   |   |
| IP-Einstellungen   | Physikalisch adressierte- und Broadcast         | Place field void and Westland and A             |   |
|                    | Telegramme                                      | filtern (abhängig von Ziel- und Koppleradresse) |   |

| Parameter                                                                                                    | Einstellungen                                                                   |
|----------------------------------------------------------------------------------------------------|---------------------------------------------------------------------------------|
| Gruppentelegramme der<br>Hauptgruppen 0 bis 13                                                                                                    | weiterleiten (nur für Testbe-<br>trieb !)<br>sperren<br><b>filtern (normal)</b> |
| Dieser Parameter bestimmt die Weiterleitung von Telegram-<br>men mit Gruppenadressierung von der Linie zu KNXnet/IP.<br>Bei Auswahl "filtern (normal)" wird vor der Entscheidung, ob<br>das Telegramm an den Bus weitergeleitet werden soll, der<br>Eintrag in der Filtertabelle geprüft. Die von der ETS automa-<br>tisch erstellte Filtertabelle wird in das Gerät geladen.<br>Bei der Einstellung "sperren" werden alle gruppenorientierten<br>Telegramme gesperrt.<br>Bei der Einstellung "weiterleiten" werden alle gruppenorien-<br>tierten Telegramme weitergeleitet.<br>Hinweis: Die Einstellung "Weiterleiten" steht allein zu Testzwe-<br>aken zur Vorfügung |                                                                                 |
| Gruppentelegramme der<br>Hauptgruppen 14 bis 31<br>filtern (normal)                                                                                                    |                                                                                 |
| Dieser Parameter bestimmt die Weiterleitung von Telegram-<br>men mit Gruppenadressierung von der Linie zu KNXnet/IP.<br>Bei Auswahl "filtern (normal)" wird vor der Entscheidung, ob<br>das Telegramm an den Bus weitergeleitet werden soll, der<br>Eintrag in der Filtertabelle geprüft. Die von der ETS automa-<br>tisch erstellte Filtertabelle wird in das Gerät geladen.<br>Bei der Einstellung sperren" werden alle gruppenorientierten                                                                                                    |                                                                                 |

Januar 2018

## IP-Router 001031

| Parameter                                                                                                    | Einstellungen                                                 |  |
|----------------------------------------------------------------------------------------------------|---------------------------------------------------------------|--|
| Telegramme gesperrt.<br>Bei der Einstellung "weiterleiten" werden alle gruppenorien-<br>tierten Telegramme weitergeleitet.<br>Hinweis: Die Einstellung "Weiterleiten" steht allein zu Testzwe-<br>cken zur Verfügung.                                                     |                                                               |  |
| Gruppentelegramme bestä-<br>tigen                                                                                                    | immer<br><b>nur bei Weiterleitung</b>                         |  |
| Wenn der Parameter auf "immer" gesetzt ist, werden Gruppen-<br>telegramme auch dann vom IP Router bestätigt, wenn sie<br>nicht auf KNXnet/IP weitergeleitet werden.                                                                                                    |                                                               |  |
| physikalisch adressierte<br>Telegramme und Broadcast-<br>Telegramme                                                                                                    | weiterleiten (nur für Testbe-<br>trieb !)                     |  |
| reiegramme                                                                                                    | sperren<br>filtern (abhängig von Ziel-<br>und Koppleradresse) |  |
| Hier wird die Filterfunktion der physikalisch adressierten<br>Telegramme und Broadcast-Telegramme eingestellt. Bei der<br>Einstellung "filtern (abhängig von Ziel- und Koppleradresse)"<br>werden die Telegramme in Abhängigkeit der Adresse des IP<br>Routers gefiltert. |                                                               |  |
| Broadcast-Telegramme werden nur dann nicht weitergeleitet,<br>wenn der Parameter auf "sperren" gesetzt ist.<br>Unabhängig von dieser Finstellung werden Broadcast Tele-                                                                                                   |                                                               |  |
| gramme vom IP Router selbst in                                                                                                    | nmer akzeptiert.                                              |  |

## Routing (IP > Bus)

| Allgemein          | Gruppentelegramme der Hauptgruppen 0<br>bis 13        | filtern (normal)                                | • |
|--------------------|-------------------------------------------------------|-------------------------------------------------|---|
| Routing (Bus > IP) | Gruppentelegramme der Hauptgruppen 14<br>bis 31       | filtern (normal)                                | • |
| Routing (IP > Bus) | Divellation developments and Development              |                                                 |   |
| IP-Einstellungen   | Physikalisch adressierte- und Broadcast<br>Telegramme | filtern (abhängig von Ziel- und Koppleradresse) | • |

| Parameter                                                                                                    | Einstellungen                                                                                                    |
|----------------------------------------------------------------------------------------------------|----------------------------------------------------------------------------------------------------|
| Gruppentelegramme der<br>Hauptgruppen 0 bis 13                                                                                         | weiterleiten (nur für Testbe-<br>trieb !)<br>sperren<br><b>filtern (normal)</b>                                            |
| Dieser Parameter bestimmt die<br>men mit Gruppenadressierung                                                                           | e Weiterleitung von Telegram-<br>von KNXnet/IP zur Linie.                                                                  |
| Bei Auswahl "filtern (normal)"<br>das Telegramm an den Bus v<br>Eintrag in der Filtertabelle gep<br>tisch erstellte Filtertabelle wird | wird vor der Entscheidung, ob<br>veitergeleitet werden soll, der<br>rüft. Die von der ETS automa-<br>in das Gerät geladen. |
| Bei der Einstellung "sperren" w<br>Telegramme gesperrt.                                                                                | erden alle gruppenorientierten                                                                                             |
| Bei der Einstellung "weiterleite<br>tierten Telegramme weitergele                                                                      | en" werden alle gruppenorien-<br>itet.                                                                                     |
| Llinuvaia, Dia Finatalluma, Waita                                                                                                    | al a te see # a te te te te te te te te te te te te te                                                                     |

Hinweis: Die Einstellung "Weiterleiten" steht allein zu Testzwecken zur Verfügung.

| Parameter                                                                                                    | Einstellungen                                                                                |  |
|----------------------------------------------------------------------------------------------------|----------------------------------------------------------------------------------------------|--|
| Gruppentelegramme der<br>Hauptgruppen 14 bis 31                                                                                                    | weiterleiten (nur für Testbe-<br>trieb !)<br>sperren<br>filtern (normal)                     |  |
| Dieser Parameter bestimmt die<br>men mit Gruppenadressierung                                                                                                    | e Weiterleitung von Telegram-<br>von KNXnet/IP zur Linie.                                    |  |
| Bei Auswahl "filtern (normal)" wird vor der Entscheidung, ob<br>das Telegramm an den Bus weitergeleitet werden soll, der<br>Eintrag in der Filtertabelle geprüft. Die von der ETS automa-<br>tisch erstellte Filtertabelle wird in das Gerät geladen. |                                                                                              |  |
| Bei der Einstellung "sperren" w<br>Telegramme gesperrt.                                                                                                    | erden alle gruppenorientierten                                                               |  |
| Bei der Einstellung "weiterleiten" werden alle gruppenorien-<br>tierten Telegramme weitergeleitet.                                                                                                    |                                                                                              |  |
| Hinweis: Die Einstellung "Weite<br>cken zur Verfügung.                                                                                                    | rleiten" steht allein zu Testzwe-                                                            |  |
| Physikalisch adressierte<br>Telegramme und Broadcast-                                                                                                    | Physikalisch adressierte weiterleiten (nur für Testbe-<br>Telegramme und Broadcast- trieb !) |  |
| Telegramme                                                                                                    | sperren                                                                                      |  |
|                                                                                                    | filtern (abhängig von Ziel-<br>und Koppleradresse))                                          |  |
| Hier wird die Filterfunktion der physikalisch adressierten<br>Telegramme und Broadcast-Telegramme eingestellt. Bei der<br>Einstellung "filtern (normal)" werden die Telegramme in Ab-<br>hängigkeit der Adresse des IP Routers gefiltert.             |                                                                                              |  |
| Broadcast-Telegramme werden<br>wenn der Parameter auf "sperre                                                                                                    | nur dann nicht weitergeleitet,<br>en" gesetzt ist.                                           |  |
| Unabhängig von dieser Einstell<br>gramme vom IP Router selbst ir                                                                                                    | ung werden Broadcast Tele-<br>nmer akzeptiert.                                               |  |

## **IP Konfiguration**

| Allgemein          | Die Einstellungen für Internet-Konfiguration (IP) erfolgen im ETS-Fenster: ->Eigenschaften <-                                                    |
|--------------------|----------------------------------------------------------------------------------------------------|
| Routing (Bus > IP) | Gerätename: Gerät> Eigenschaften> Einstellungen> Name<br>IP Konfiguration: Gerät> Eigenschaften> IP                                              |
| Routing (IP > Bus) | Multicast Adresse: Topologie Fenster<br>Zusätzliche nhysikalische Adressen: Zum Anzeinen dieser Adressen auf das Dreierk links vom Gerät klicken |
| IP Einstellungen   | Euseniere prysikanische Haresten zum Hitzeigen sieser Paresten dar das dreitete ning form Genet kinden                                           |
|                    |                                                                                                    |

## <u>Gerätename</u>

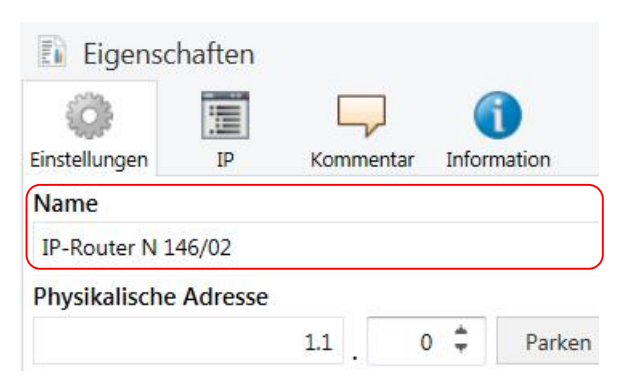

Januar 2018

## IP-Router 001031

|                                                                                    |                                                                        | Einstellungen                                                                                                    |  |  |
|------------------------------------------------------------------------------------|------------------------------------------------------------------------|----------------------------------------------------------------------------------------------------|--|--|
| Gerätename<br>(max. 30 Zeichen)                                                    |                                                                        | IP Router N146/02                                                                                                    |  |  |
| In der ETS5 ka<br>IP Router N14<br>geben werden<br>tes bei der Suc<br>ETS dient.   | nn unter Eigen<br>6/02 ein Name<br>, der zur einfac<br>che mit einer K | schaften – Einstellungen für da<br>mit maximal 30 Zeichen eing<br>hen Wiedererkennung des Ger<br>(NXnet/IP Visualisierung oder d |  |  |
| P Konfiguratio                                                                     | <u>on</u>                                                              |                                                                                                    |  |  |
| Eigens                                                                             | chaften                                                                |                                                                                                    |  |  |
| 0                                                                                  |                                                                        | <b>-</b>                                                                                                    |  |  |
| Einstellungen                                                                      | IP                                                                     | Kommentar Information                                                                                                    |  |  |
| O IP-Adres                                                                         | se automatis                                                           | ch beziehen                                                                                                    |  |  |
| Feste IP-                                                                          | Adresse verw                                                           | venden                                                                                                    |  |  |
|                                                                                    |                                                                        |                                                                                                    |  |  |
| MAC Adress                                                                         | e                                                                      |                                                                                                    |  |  |
| MAC Adress<br>Unbekannt                                                            | se                                                                     |                                                                                                    |  |  |
| MAC Adress<br>Unbekannt<br>Routing Mu                                              | se<br>Iticast Adress                                                   | se .                                                                                                    |  |  |
| MAC Adress<br>Unbekannt<br>Routing Mu<br>224.0.23.12                               | se<br>Iticast Adress                                                   | se                                                                                                    |  |  |
| MAC Adress<br>Unbekannt<br>Routing Mu<br>224.0.23.12<br>Parameter                  | se<br>Iticast Adress                                                   | se<br>Einstellungen                                                                                                    |  |  |
| MAC Adress<br>Unbekannt<br>Routing Mu<br>224.0.23.12<br>Parameter<br>IP Adresszuwe | se<br>Iticast Adress<br>isung                                          | Einstellungen<br>IP Adresse automatisch<br>beziehen                                                                              |  |  |

Standardmäßig ist DHCP für eine automatische Adresszuweisung durch einen DHCP Dienst vorbelegt. Bei Auswahl "Feste IP Adresse verwenden" werden zwei weite-

re Reiter für die manuelle Eingabe der IP Adresse, Subnetzmaske und des Default Gateways hinzugefügt.

Bei Auswahl "Feste IP Adresse verwenden" erscheinen folgende Parameter.

| Einstellungen                                                                                                    | IP                                                                                                    | Kommentar                                                                                                    | Information                                                                                                    |  |  |
|----------------------------------------------------------------------------------------------------|----------------------------------------------------------------------------------------------------|----------------------------------------------------------------------------------------------------|----------------------------------------------------------------------------------------------------|--|--|
| <ul> <li>IP-Adress</li> <li>Feste IP-A</li> </ul>                                                                                                    | e automatiso<br>dresse verw                                                                                           | ch beziehen<br>enden                                                                                                    |                                                                                                    |  |  |
| IP-Adresse                                                                                                    |                                                                                                    |                                                                                                    |                                                                                                    |  |  |
| 255.255.255.2                                                                                                    | 55                                                                                                    |                                                                                                    | ]                                                                                                    |  |  |
| Subnetzmask                                                                                                    | e                                                                                                    |                                                                                                    |                                                                                                    |  |  |
| 255.255.255.2                                                                                                    | 55                                                                                                    |                                                                                                    | J                                                                                                    |  |  |
| Standardgate                                                                                                    | way                                                                                                    |                                                                                                    |                                                                                                    |  |  |
| 255.255.255.2                                                                                                    | 55                                                                                                    |                                                                                                    |                                                                                                    |  |  |
| Parameter                                                                                                    |                                                                                                    | Einstellun                                                                                                    | igen                                                                                                    |  |  |
| IP Adresse                                                                                                    | IP Adresse                                                                                                    |                                                                                                    | 255.255.255.255                                                                                                    |  |  |
| Der ETS Standar<br>Diese Vorbelegu<br>werden.<br>Die vier Byte der<br>der Wertebereic                                                                                                    | dwert für die<br>Ing muss durc<br>r IP Adresse we<br>h für iedes Byd                                                  | IP Adresse ist<br>h eine gültige<br>erden einzeln<br>te 0 _ 255 bet                                                                   | 255.255.255.255.<br>e IP Adresse ersetzt<br>e eingestellt, wobei                                                                  |  |  |
| Subnetzmaske                                                                                                    | in ful jedes by                                                                                                    | 255.255.2                                                                                                    | 255.255.255.255                                                                                                    |  |  |
| Bei manueller IP<br>maske des IP Ro                                                                                                    | Adresszuweis<br>uters eingeste<br>dwert ist <b>255.</b><br>h eine gültige                                             | sung wird hie<br>Ilt.<br>255.255.255<br>IP Subnetzm                                                                                   | r die IP Subnetz-<br>5. Diese Vorbele-<br>aske ersetzt wer-<br>255, 255,0 oder                                                    |  |  |
| ung muss durc<br>den. Gültige Sub                                                                                                    | onetzmasken                                                                                                    | sind z.B. 255.                                                                                                    | 255.255.0 0001                                                                                                    |  |  |
| gung muss durc<br>den. Gültige Sub<br>255.255.240.0.<br>Standard Gate                                                                                                    | onetzmasken s                                                                                                    | sind z.B. 255.                                                                                                    | 55,255                                                                                                    |  |  |
| uer ETS Standar<br>gung muss durc<br>den. Gültige Sul<br>255.255.240.0.<br>Standard Gate<br>Bei manueller IP<br>IP Standard Gate                                                                                               | onetzmasken s<br>way<br>Adresszuweis<br>ways eingest                                                                  | sind z.B. 255.<br>255.255.2<br>sung wird hie<br>ellt.                                                                                 | <b>55.255</b><br>r die IP Adresse des                                                                                             |  |  |
| Ver ETS Standar<br>gung muss durc<br>den. Gültige Suk<br>255.255.240.0.<br>Standard Gate<br>Bei manueller IP<br>IP Standard Gate<br>Der ETS Standar<br>gung muss durc<br>Das Standard G<br>den, die an eir<br>adressiert sind. | way<br>Adresszuweis<br>eways eingest<br>dwert ist 255.<br>h eine gültige<br>ateway dient<br>ien Rechner a<br>Wenn das | sind z.B. 255.<br>255.255.2<br>sung wird hie<br>ellt.<br>255.255.255<br>IP Adresse en<br>dazu, IP-Tele<br>nußerhalb des<br>Gerät ohne | 55.255<br>r die IP Adresse des<br>. Diese Vorbele-<br>rsetzt werden.<br>gramme zu versen<br>s lokalen Netzwerk<br>Standard Gatewa |  |  |

GAMMA <u>instabus</u>

Applikationsprogramm-Beschreibungen

Januar 2018

## IP-Router 001031

| Multicast Adresse                                                                                                    |                                                                                                    | Parameter                                                                                                    |                                                 | Einstellungen                                                |  |
|----------------------------------------------------------------------------------------------------|----------------------------------------------------------------------------------------------------|----------------------------------------------------------------------------------------------------|-------------------------------------------------|--------------------------------------------------------------|--|
| D Figeneck-ft                                                                                                    |                                                                                                    | für Multicast<br>funktioniert KN                                                                                                 | verwendet wei<br>NXnet/IP Routin                | rden kann. Bei anderen Wertei<br>ginicht.                    |  |
| Einstellungen Kommentar Information                                                                                         |                                                                                                    | Die vier Byte der IP Routing Adresse werden einzeln einge<br>stellt, wobei der Wertebereich für Byte 2 bis 4 [0255] be<br>trägt. |                                                 |                                                              |  |
| Backbone Name                                                                                                    |                                                                                                    |                                                                                                    |                                                 |                                                              |  |
| Backbone area                                                                                                    |                                                                                                    |                                                                                                    |                                                 |                                                              |  |
| Beschreibung                                                                                                    |                                                                                                    | 4 Firstellur                                                                                                    |                                                 | -liahan mhunikaliaahan                                       |  |
|                                                                                                    |                                                                                                    | 4. Einstellur<br>Adresse des                                                                                                    | s IP Router n                                   | nit ETS5                                                     |  |
| Status                                                                                                    |                                                                                                    | Für eine stab<br>ling muss üb<br>Adresse einge                                                                                   | ile Kommunil<br>er die ETS5 e<br>estellt werden | kation über KNXnet/IP Tunn<br>eine zusätzliche physikalisch  |  |
| Rackbana Madium                                                                                                    |                                                                                                    | Topolog                                                                                                    | ia                                              |                                                              |  |
|                                                                                                    |                                                                                                    | Topolog                                                                                                    |                                                 |                                                              |  |
| Netzwerklatenz                                                                                                    |                                                                                                    | Dynamische Ordner                                                                                                    |                                                 |                                                              |  |
| WIAN (< 1s)                                                                                                    |                                                                                                    | ▲ 🔡 1 New area                                                                                                    |                                                 |                                                              |  |
| Multicast Adresse                                                                                                    |                                                                                                    | 🔺 📙 1.1 N                                                                                                    | New line                                        |                                                              |  |
| 224.0.23.12                                                                                                    |                                                                                                    | 🔺 🚺 1.1                                                                                                    | .0 IP-Router N                                  | 146/02                                                       |  |
|                                                                                                    |                                                                                                    | 1.                                                                                                    | .1.1 Zusätzlich                                 | ne physikalische Adresse                                     |  |
| Parameter                                                                                                    | Einstellungen                                                                                                    | 1.1.2 Zusätzliche physikalische Adresse                                                                                          |                                                 |                                                              |  |
| IP Routing Multicast Adresse<br>Byte 1 [224239].                                                                            | 224.0.23.12                                                                                                    | ■_] ==                                                                                                    | 1 3 7usätzlich                                  | ne nhysikalische Adresse                                     |  |
| Byte 2 [0255],                                                                                                    |                                                                                                    |                                                                                                    | 1 4 7                                           |                                                              |  |
| Byte 4 [0255]                                                                                                    |                                                                                                    |                                                                                                    | .1.4 Zusatziich                                 | ie physikalische Adresse                                     |  |
| Genauso wie bei KNX (Teleg                                                                                                  | ramme mit Gruppenadressen)                                                                                           | 1.                                                                                                    | .1.5 Zusätzlich                                 | e physikalische Adresse                                      |  |
| mehrere Empfänger zu send<br>Form der IP Kommunikation<br>Empfänger Mitglied derselben<br>selbe Multicast Adresse als Ziel- | en. Diese Multicast genannte<br>setzt voraus, dass Sender und<br>Multicast Gruppe sind und die<br>adresse verwenden. | Die ETS legt a<br>Adressen an.<br>Bei Auswahl                                                                                    | einer zusätzl                                   | ie zusätzlichen physikalische<br>ichen physikalischen Adress |  |
| Speziell für KNXnet/IP ist die                                                                                              | Multicast Adresse 224.0.23.12                                                                                        | kann diese un                                                                                                    | iter Eigenscha                                  | ften geändert werden.                                        |  |
| Für die allgemeine Nutzung i                                                                                                | n einem Netzwerk können die                                                                                          | Eigenso                                                                                                    | chaften                                         |                                                              |  |
| Multicastadressen 239.0.00 bis 239.255.255.255 verwendet werden.                                                            |                                                                                                    | 0                                                                                                    | ~                                               | 1                                                            |  |
| Mit diesem Parameter wird die<br>ting eingestellt. Über KNXne                                                               | e IP Adresse für KNXnet/IP Rou-<br>et/IP Routing werden Bustele-                                                     | Einstellungen                                                                                                    | Kommentar                                       | Information                                                  |  |
| gramme von einem IP Router<br>tergeleitet, die dieselbe IP Rou<br>den.                                                      | an alle anderen IP Router wei-<br>ting Multicast Adresse verwen-                                                     | Name                                                                                                    |                                                 |                                                              |  |
| Der ETS Standardwert für die I                                                                                              | IP Routing Multicast Adresse ist                                                                                     | Physikalische                                                                                                    | e Adresse                                       |                                                              |  |
| <b>224.0.23.12</b> . Dies ist die Multic Zweck von IANA zugewiesen u                                                        | cast Adresse, die EIBA für diesen<br>nd reserviert wurde.                                                            | ,                                                                                                    | 1                                               | 1.1 1 = Parken                                               |  |

Januar 2018

## 5. Hinweise zu gesicherter Datenübertragung

Dieses KNXnet/IP Gerät ist für den Betrieb in einem Netzwerk vorgesehen, auf das nur berechtigte Nutzer zugreifen können.

## Das Gerät ist daher nicht direkt und ungesichert mit dem Internet zu verbinden.

Wenn ein Internet Zugang zu der Installation notwendig ist, dann ist der Aufbau einer VPN Verbindung mit dem Internet Router zu implementieren.

Ein virtuelles privates Netzwerk (VPN) baut eine verschlüsselte und authorisierte Verbindung (VPN Tunnel) von einem entfernten Ort in ein Netzwerk über das Internet auf. Diese VPN Verbindung ermöglicht eine sichere und gegen Mithören geschützte Kommunikation zwischen einem entfernten Gerät und der KNX Installation. Die Verwaltung von Zugangsrechten zu diesem KNXnet/IP Gerät in einem IP Netzwerk muß mit dem zuständigen IP Netzwerkadministrator abgestimmt werden.

Mögliche weitere Sicherheitsmaßnahmen sind unter anderem:

- Switches und Router sind so eingestellt, dass nur bekannte MAC Adressen Zugang zum Kommunikationsmedium haben.
- Für die KNX Kommunikation ist ein separates IP-Netzwerk mit eigener Hardware aufgesetzt.
- Der Zugang zum (KNX-)IP-Netzwerk ist durch Nutzerkennungen und starke Passwörter auf einen berechtigten Personenkreis eingeschränkt.
- Wenn WLAN genutzt wird, ist die voreingestellte SSID vom drahtlosen Access Point zu ändern. Das WLAN ist mit einem sicheren Verfahren (zur Zeit z.B. WPA2) zu verschlüsseln.
- Ports für eingehende Verbindungen von Routern, insbesondere der für KNXnet/IP reservierte UDP Port 3671, sind geschlossen.

Die Netzwerkeinstellungen sind zu dokumentieren und dem Gebäudeeigentümer / -betreiber oder dem LAN Administrator zu übergeben.

Weitere Informationen zu KNX Sicherheit finden Sie in der KNX Sicherheit Checkliste

(https://www.knx.org/media/docs/downloads/Marketing/ Flyers/KNX-Secure-Checklist/KNX-Secure-Checklist\_de.pdf) und im KNX Positionspapier zur Sicherheit (https://www.knx.org/media/docs/downloads/Marketing/ Flyers/KNX-Secure-Position-Paper/KNX-Secure-Position-

Paper\_de.pdf).

Raum für Notizen

Frei verwendbar Technik-Handbuch